#### **Basic Operations**

| 100               | (Space) . 1?!, @ & :   | "()'ðΣ%£\$       | 1 |
|-------------------|------------------------|------------------|---|
| 2 <sup>abc</sup>  | A B C 2 Ä Å à ≠ B Ç    | abc2äăà¥ßÇ       | 2 |
| 3 <sup>def</sup>  | DEF3∆ĖèΦ               | d e f3∆é è Φ     | 3 |
| 4 <sup>g</sup> hi | GHI4⊤ì                 | 9 hi4 rì         | 4 |
| 5 jkl             | J K L 5 ∧              | jkl5∧            | 5 |
| 6 <sup>mno</sup>  | <b>ΜΝΟ 6 Ñ Ö A ò</b> Ω | mno6ñöጶòΩ        | 6 |
| 7pqrs             | ΡΟΡΥΓΑΣ                | <b>ΡϤrs7</b> nBΣ | 7 |
| 8 <sup>tuv</sup>  | TUV 8 ⊝Üù              | tuv8⊚üù          | 8 |
| 9 <sup>wxyz</sup> | <b>ШХҮZ9</b> ΞΨ        | шхУz9ΞΨ          | 9 |

**Erasing text** 

If you have entered a wrong character or number, press Clear to erase. Pressing and holding Clear will clear a whole line.

Press Left or Right to move the cursor backward/forward.

# Using key lock

The key lock helps to prevent unwanted key operations when you carry your phone.

To enable key lock:

In standby mode, press the left soft key, then (\*) key.

To unlock:

# **Basic Operations**

Press Unlock, and then press \* + key.

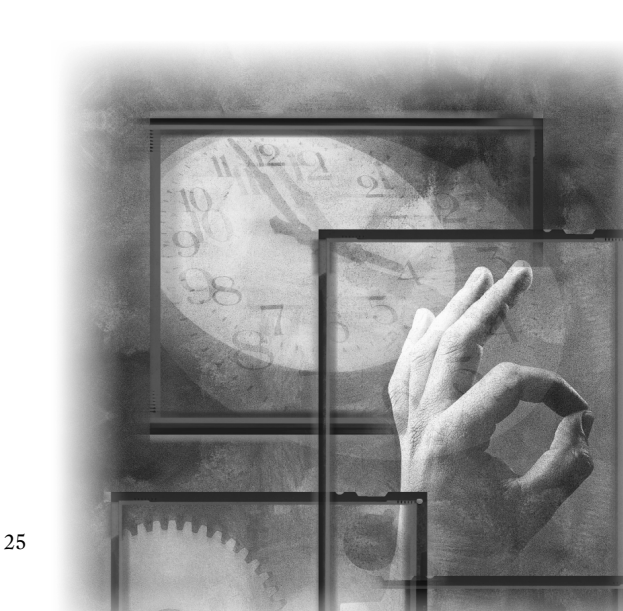

# Adding a Phone Book entry

You can add a new entry to Phone Book in the following ways:

#### Method 1

- 1. Enter Phone Book by pressing the right soft key in standby mode.
- 2. Scroll to Add and press Select.
- 3. You will be prompted to enter the name of the entry. Enter the name and press OK.
- 4. Enter the phone number and press OK.

#### Method 2

- 1. In standby mode, enter the number using the alphanumeric keys.
- 2. Press Save. You will be prompted to enter the name of the entry. Enter the name and press OK.

#### Method 3

- 1. During a call, enter the number using the alphanumeric keys.
- 2. Press Save. You will be prompted to enter the name of the entry. Enter the name and press OK.

# Searching for a Phone Book entry

To search for a Phone Book entry:

- 1. Enter Phone Book by pressing the right soft key in standby mode.
- 2. Press Select.
- 3. Enter the name of the Phone Book entry you want to look for. You can also enter only the beginning few letters of the name.
- 4. The entries that match the name (or contain the letters) you entered will appear on the screen.

# Editing a Phone Book entry

### **Editing name**

- 1. Scroll to a Phone Book entry.
- 2. Press Detail.
- 3. Scroll to the name and press Options.
- 4. Press Select.

5. Edit the name and when finished, press OK.

### **Editing number**

- 1. Scroll to a Phone Book entry.
- 2. Press Detail.
- 3. Scroll to the number and press Options.
- 4. Scroll to Edit in the menu that appears and press Select.
- 5. Edit the number and when finished, press OK.

## Adding new phone number to existing entries

You can record up to 4 different phone numbers under a Phone Book entry that is stored in the phone memory.

- 1. Scroll to a Phone Book entry.
- 2. Press Detail.
- 3. Scroll to the name (or number) and press Options.
- 4. Scroll to Add Number and press Select.
- 5. Enter the new number and when finished, press OK.
- 6. You will be prompted to select a type for the new number. Scroll to an appropriate type and press Select.

# Changing caller group

The Caller group function allows you to separate your Phone Book entries in different groups. For details about the Caller group function, please refer to "Setting up Caller Group"on page 31.

- 1. Scroll to a Phone Book entry.
- 2. Press Detail.
- 3. Scroll to the name (or number) and press Options.
- 4. Scroll to Change Group and press Select.
- 5. Scroll to a desired caller group and press Select.

# Sending a entry as business card

With this function, you can send the details of a Phone Book entry to another person as a business card.

- 1. Scroll to a Phone Book entry.
- 2. Press Detail.
- 3. Scroll to the name (or number) and press Options.
- 4. Scroll to Send business card and press Select.

5. If you want to send the business card as a new message immediately, scroll to Send as SMS and press Select. Enter the number of the recipient (or pick up a recipient from Phone Book by pressing Names) and press Send. If you want to edit the business card before sending it, scroll to Send as text and press Select.

# Assigning default phone number

If you have multiple phone numbers in a Phone Book entry, you can assign one of these numbers as default number. This default number is dialed when you make a call from the Phone Book or using the Speed Dial function.

- 1. Scroll to a Phone Book entry.
- 2. Press Detail.
- Scroll to the number you want to set as default and press Options.
  Scroll to Set as default and press Select.

### Changing the type of number

- 1. Scroll to a Phone Book entry.
- 2. Press Detail.
- 3. Scroll to the number and press Options.
- 4. Scroll to Change Type and press Select.
- 5. Scroll to a desired type for the number and press OK.

# Sending messages from Phone Book

- To send a new message from Phone Book:
- 1. Scroll to a Phone Book entry.
- 2. Press Detail.
- 3. Scroll to the number and press Options.
- 4. Scroll to Send message and press Select.
- Compose the message. When finished, press Options and then Send to send the message.

# **Erasing Phone Book entry**

#### Method 1

- 1. Enter Phone Book by pressing the right soft key in standby mode.
- 2. Scroll to Erase and press Select.

To erase Phone Book entries one by one:

- 1. Scroll to One by one and press Select.
- 2. Scroll to select the Phone Book entry you want to erase and press OK.
- 3. Press OK.

To erase all Phone Book entries:

- 1. Scroll to All.
- 2. To delete all Phone Book entries stored in phone memory, scroll to Phone. To delete entries on the SIM card, scroll to SIM.
- 3. Press Select.

#### Method 2

- 1. In Phone Book, scroll to the entry you want to erase and press Detail.
- 2. Scroll to the name (or number) and press Options.
- 3. Scroll to Erase and press Select.

# **Copying Phone Book entry**

### Method 1

With the copy function, you can copy (or moving) Phone Book entries in the phone memory to SIM card memory and vise versa. Please note that if you copy a Phone Book entry with multiple numbers from phone memory to SIM card, only the first (default) number will remain.

- 1. Enter Phone Book by pressing the right soft key in standby mode.
- 2. Scroll to Copy and press Select.

To copy Phone Book entries from phone to SIM card:

- Press Select. You can choose to copy Phone Book entries one by one or all at once.
- Select Keep original (copy the Phone Book entry to a new location) or Move original (move the Phone Book entry to a new location).

To copy Phone Book entries from SIM card to phone:

- Scroll to SIM to Phone and press Select. You can choose to copy Phone Book entries one by one or all at once.
- Select Keep original (copy the Phone Book entry to a new location) or Move original (move the Phone Book entry to a new location).

#### Method 2

- 1. In Phone Book, scroll to the entry you want to copy and press Detail.
- 2. Scroll to the name (or number) and press Options.

- 3. Scroll to Copy and press Select.
- 4. If you want to keep the original and make a copy to another location (i.e, if your Phone Book is using SIM card memory, it will be copied to the phone memory and vise versa), scroll to Keep original. To move the entry to another location, scroll to Move original.
- 5. Press Select.

# Setting up Speed Dial

Speed Dial is a shortcut that allows you to make a call simply by long pressing

alphanumeric keys  $2^{\text{obc}} \sim 9^{\text{wxy2}}$ .

To set up speed dial:

#### Method 1

- 1. Enter Phone Book by pressing the right soft key in standby mode.
- 2. Scroll to Speed Dial and press Select.
- 3. Choose an empty speed dial key and press Select.
- 4. Your Phone Book entries will appear on the screen. Pick up a number by pressing Select.

#### Method 2

- 1. Long press a key that has not been assigned a speed dial number.
- 2. The screen will prompt you to assign the speed dial key. Press OK.
- 3. Press Select.
- Your Phone Book entries will appear on the screen. Pick up a number by pressing Select.

### Viewing speed dial number

- 1. Enter Phone Book by pressing the right soft key in standby mode.
- 2. Scroll to Speed Dial and press Select.
- 3. On the speed dial list that appears, scroll to choose a number to view.
- 4. Press Options and select View.

### Changing speed dial number

- 1. Enter Phone Book by pressing the right soft key in standby mode.
- 2. Scroll to Speed Dial and press Select.
- 3. On the speed dial list that appears, scroll to choose a number to change.

- 4. Press Options and select Change.
- Your Phone Book numbers will appear on the screen. Pick up a new number by pressing Select.

# Erasing speed dial number

- 1. Enter Phone Book by pressing the right soft key in standby mode.
- 2. Scroll to Speed Dial and press Select.
- 3. On the speed dial list that appears, scroll to choose a number to erase.
- 4. Press **Options** and select **Erase**.

# Setting up Caller Group

You can place your Phone Book entries under different Caller Groups and give each Caller Group different ringtone, backlight and screen graphic. When you have an incoming call, you can judge the caller by its specific Caller Group.

## Changing caller group settings

### Changing caller group name

- 1. Enter Phone Book by pressing the right soft key in standby mode.
- 2. Scroll to Caller Group and press Select.
- 3. The Caller Group list will appear on the screen. Scroll to a caller group and press Select.
- 4. Press Select.
- 5. Enter a new name of the Caller Group.
- 6. Press OK.

#### Changing caller group ringtone

- 1. Enter Phone Book by pressing the right soft key in standby mode.
- 2. Scroll to Caller Group and press Select.
- 3. The Caller Group list will appear on the screen. Scroll to a caller group and press Select.
- 4. Scroll to Ring Tone and press Select.
- 5. Scroll to a desired ring tone and press OK.

### Changing caller group graphic

1. Enter Phone Book by pressing the right soft key in standby mode.

- 2. Scroll to Caller Group and press Select.
- 3. The Caller Group list will appear on the screen. Scroll to a caller group and press Select.
- 4. Scroll to Graphic and press Select.
- 5. Press **On** (display graphic) or **Off** (do not display graphic).
- 6. If **On** is selected, scroll to **View** to view available graphics. Scroll to a desired graphic and press **OK**.

# Miscellaneous settings

### Personal number

If your SIM card supports, your phone number will be recognized and displayed here. Otherwise, you need to specify your phone number manually. You can specify up to 2 numbers.

#### Adding a personal number

- 1. Enter Phone Book by pressing the right soft key in standby mode.
- 2. Scroll to Personal Number and press Select.
- 3. Press Options and press Select.
- 4. Enter your name and phone number.
- 5 Press ÓK.

#### Editing personal number

- 1. Enter Phone Book by pressing the right soft key in standby mode.
- 2. Scroll to Personal Number and press Select.
- 3. Scroll to the number you want to edit and press Options.
- 4. Scroll to Edit and press Select.
- 5. Edit the name and number. When finished, press OK.

#### Erasing personal number

- 1. Enter Phone Book by pressing the right soft key in standby mode.
- 2. Scroll to Personal Number and press Select.
- 3. Scroll to the number you want to erase and press Options.
- 4. Scroll to Erase and press Select.
- 5. Press OK.

### Your own business card

With the business card function, you can edit your personal information and send it to other person via a short message.

#### Creating your own business card

- 1. Enter Phone Book by pressing the right soft key in standby mode.
- 2. Scroll to My Own Card and press Select.
- 3. Scroll to Edit and press Select.
- 4. Enter your personal information. When finished, press Save.

#### Viewing your business card

- 1. Enter Phone Book by pressing the right soft key in standby mode.
- 2. Scroll to My Own Card and press Select.
- 3. Press Select.

#### Sending your business card

- 1. Enter Phone Book by pressing the right soft key in standby mode.
- 2. Scroll to My Own Card and press Select.
- 3. Scroll to Send My Own Card and press Select.
- 4. If you want to send the business card as a new message immediately, scroll to Send as SMS and press Select. Enter the number of the recipient (or pick up a recipient from Phone Book by pressing Names) and press Send. If you want to edit the business card before sending it, scroll to Send as text and press Select.

Before sending a business card, you can specify the contents of the information.

- 1. Scroll to Info. setting and press Select.
- 2. Scroll to an item and press Off or On. Only checked items will be included in the business card.

#### Editing your business card

- 1. Enter Phone Book by pressing the right soft key in standby mode.
- 2. Scroll to My Own Card and press Select.
- 3. Scroll to Edit and press Select.
- 4. Edit the contents of your business card. When finished, press Save.

#### Erasing your business card

- 1. Enter Phone Book by pressing the right soft key in standby mode.
- 2. Scroll to My Own Card and press Select.

- 3. Scroll to Erase and press Select.
- 4. Press OK.

### Fixed dial number

If your SIM card supports, you can use this function to restrict outgoing calls only to the numbers (or the numbers that begin with the same digit(s)) on the fixed dial list.

#### Activating Fixed dial

- 1. Enter Phone Book by pressing the right soft key in standby mode.
- 2. Scroll to Fixed dial number and press Select.
- 3. Press On.
- 4. Enter your PIN 2 code and press OK.

#### Adding new Fixed dial number

- 1. Enter Phone Book by pressing the right soft key in standby mode.
- 2. Scroll to Fixed dial number and press Select.
- 3. Scroll to Number list and press Select.
- 4. Press Select.
- 6. Enter your PIN 2 code and press OK.
- 7. Enter the name of the fixed dial number and press OK.
- 8. Enter the number and press OK.

#### Viewing Fixed dial number

- 1. Enter Phone Book by pressing the right soft key in standby mode.
- 2. Scroll to Fixed dial number and press Select.
- 3. Scroll to Number list and press Select.

#### Editing Fixed dial number

- 1. Enter Phone Book by pressing the right soft key in standby mode.
- 2. Scroll to Fixed dial number and press Select.
- 3. Scroll to Number list and press Select.
- 4. Scroll to a Fixed dial number and press Options.
- 5. Scroll to Edit and press Select.
- 6. Enter your PIN2 code and press OK.
- 7. Edit the name and number. When finished, press OK.

### Erasing Fix dial number

- 1. Enter Phone Book by pressing the right soft key in standby mode.
- 2. Scroll to Fixed dial number and press Select.
- 3. Scroll to Number list and press Select.
- 4. Scroll to a Fixed dial number and press Options.
- 5. Scroll to Erase if you want to erase selected Fixed dial number. If you want to erase all fixed dial numbers, scroll to Erase all. Press Select.
- 6. Enter your PIN2 code and press OK.
- 7. Press **OK** to confirm.

### Phone Book memory setting

#### Selecting Phone Book memory

You can select the memory to use for your Phone Book.

- 1. Enter Phone Book by pressing the right soft key in standby mode.
- 2. Scroll to Option and press Select.
- 3. Press Select.
- Scroll to SIM and press Select if you want to use SIM memory, or scroll to Phone and press Select if you want to use phone memory.
- 5. Press OK.

#### Checking Phone Book memory status

- 1. Enter Phone Book by pressing the right soft key in standby mode.
- 2. Scroll to Option and press Select.
- 3. Scroll to Memory status and press Select.

#### Dialing lo ???

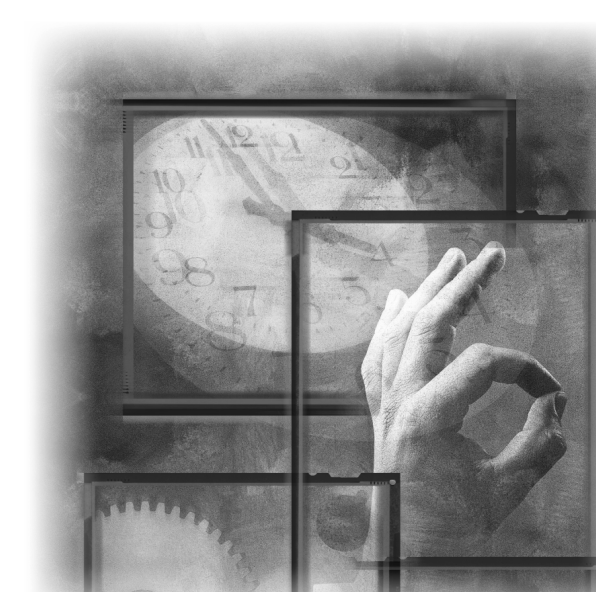

# Overview

The main menu of your phone is accessed by pressing the left soft key in standby mode.

#### To navigate in the Main Menu

Press **Up** or **Down** to scroll the menu.

Press Right or Select to view the contents of the menu or select an option.

Press Left or Exit to return to previous menu or abort selection.

You can also navigate using the quick access keys:

1. In standby mode, press the left soft key.

2. Press the quick access keys. For example, to go to Dialed Calls, press 2000 (300). See Appendix for the quick access keys.

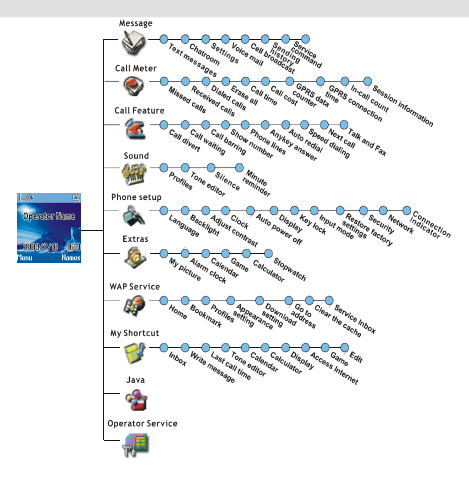

# Message

The options in the Message menu allow you to write, send and receive messages and setup message settings.

#### Note

Before you can use Message functions, make sure that related message settings are configured properly. (Depending on your operator, the settings may have already been programmed on the SIM card). Refer to "Text message settings" on page 43 for details.

# Writing and sending new messages

You can write and send text messages. Your phone supports EMS (Enhanced Messaging Service) standard which allows you to insert picture, sound, animation and melodies..., etc. in a message.

#### Note

The recipient's phone must also support EMS functionality to receive and view your EMS messages.

To write a new message:

- 1. In standby mode, press the let soft key, Select.
- 2. Press Select two times.
- Enter the contents of the message. When writing, you can press Options to access the options below:
- Send: Send the message immediately. If this option is selected, you will be prompted to enter the number of the recipients. You can also pick up recipients from your Phone Book by pressing Names.

The message can be sent to one recipient and copy to up to 9 recipients.

- Save: Save the message as a draft in Outbox.
- Insert template: Insert preset messages template. You can also customize your own templates. Please refer to "Customizing preset message templates"on page 42 for how to customize message templates.
- Insert personal data: Insert a name or phone number from your Phone Book. You can also insert your own business card into the message.
- Insert picture: Insert a picture into the message. You can also draw your own picture. For details, refer to "Alarm clock" on page 75.
- Insert animation: Insert an animation into the message.
- Insert sound: Insert sound effect into the message.

- Insert melody: Insert a ring tone melody into the message.
- Insert calendar note: Insert a calendar note into the message.
- 4. If the message is sent, copy will be stored in your Outbox.

You can also send a message from message templates. Please refer to "Sending a message from templates" on page 42 for details.

# Viewing sent messages

The draft and sent messages are automatically stored in the Outbox. To open the Outbox and check these messages:

- 1. In standby mode, press the left soft key, Select.
- 2. Press Select.
- Scroll to Outbox and press Select. A list of draft and sent messages will appear on the screen. The icon that appears in front of a message indicates

the status of the message.

| Icon | Status of message |
|------|-------------------|
| Š.   | Unsent message    |
| S.   | Sent message      |

- 4. Scroll to a message and press Select. The message will be opened.
- Press Options and you can also choose to perform the following operations to selected message.
- Erase: Erase current message.
- · Send: Send this message to other recipients.
- Edit: Edit current message. You can send the message after you finish editing.
- Use number: Capture the numbers in the message. The numbers captured will appear on the screen. Scroll to a number and press Select. You can call the number directly or save it in Phone Book.

# Viewing received messages

When a new message is received, the new message prompt and the icon

will appear on the screen.

Press Detail. The list of received messages will appear on the screen.

# Viewing received messages in the Inbox

The messages you received are stored in the Inbox.

To open Inbox and view received messages:

- 1. In standby mode, press the left soft key, Select.
- 2. Press Select.
- Scroll to Inbox and press Select. A list of received messages will appear on the screen. The icon that appears in front of a message indicates the status and type of it.

| Icon     | Status of message                  |
|----------|------------------------------------|
| Ū,       | Unread message                     |
|          | Read message                       |
| 9        | Unread e-mail message              |
| Ċ        | Read e-mail message                |
|          | Unread Fax message                 |
| <b>1</b> | Read Fax message                   |
| Ð        | Unread paging message              |
| ąr       | Read paging message                |
| ?@       | Unread message in any other format |
| ?⊘       | Read message in any other format   |

- Scroll to a message you want to read and press Select. The contents of the message will be opened to the screen.
- 5. You can press **Options** to perform the following operations:
- Erase: Erase current message.
- Reply: Reply to current message.
- Forward: Send this message to other recipients.
- Edit: Edit current message. You can send the message after you finish editing.
- Use number: Capture the numbers in the message. The numbers captured will appear on the screen. Scroll to a number and press Select. You can call the number directly or save it in Phone Book.

- Callback: Make a call to the sender of current message.
- Open Chatroom: Open a new chatroom session with the sender of current message. You can also add other members to the chatroom.

# Chatroom

The Chatroom function allows you to chat on-line with multiple members via text messages. In a chat session, you can invite up to 4 members to your chatroom and talk to each other simultaneously.

If someone else invites you to join his/her chatroom, you will be notified by a chat message. Press **OK** to join the chat.

# Opening a new chat session

- 1. In standby mode, press the left soft key, Select.
- 2. Scroll to Chatroom and press Select.
- Enter the number of chat member, or pick a member from your Phone Book by pressing Names. Repeat this step if you want to invite multiple members to your chatroom.
- 4. Press OK.
- 5. Enter your nickname and press OK.

In a chat session, the chat members' message will appear on the screen following their nicknames. You can enter your message and send it by pressing Options, Select. Your message will appear on the screen following the symbol ">" and your nickname.

### Options during a chat session

Press **Options** during a chat session. Scroll to an option and press **Select** to select it.

- Send: Send the message you entered.
- Insert template: Insert message templates into your chat message. You can also customize your own message templates. See "Customizing message template" on page 42 for details.
- Insert Smiley: Insert smiley symbols into your chat message.
- Nickname: change your nickname during a chat session. Enter your new nickname and press OK.
- Chat numbers: Invite new members to your chatroom. Enter the number of chat member, or pick a member from your Phone Book by pressing Names.
- View History: View the history of current chat session.

# Customizing preset message templates

Templates are frequently used phrases preset in phone memory. When writing a message, you can insert them into your message directly. You can also customize your own templates.

# Customizing message template

- 1. In standby mode, press the left soft key, Select.
- 2. Press Select.
- 3. Scroll to Template and press Select.
- 4. Scroll to an empty template and press Select.
- 5. Scroll to Edit template and press Select.
- 6. Write the contents of the template. When done, press Save.

### Erasing customized message template

- 1. In standby mode, press the left soft key, Select.
- 2. Press Select.
- 3. Scroll to Template and press Select.
- 4. Scroll to a customized template and press Select.
- 5. Scroll to Erase template and press Select.

### Sending a message from templates

- 1. In standby mode, press the left soft key, Select.
- 2. Press Select.
- 3. Scroll to Template and press Select.
- 4. Scroll to a template you want to send and press Select.
- 5. Press Select.
- 6. Enter the recipients number or pick one from Phone Book by pressing Names.
- 7. Press Send and the message will be sent.

# Erasing all messages

This function allows you to erase all messages in Inbox and Outbox.

- 1. In standby mode, press the left soft key, Select.
- 2. Press Select.
- 3. Scroll to Erase all and press Select.
- 4. Press Erase.

# Text message settings

### Configuring text message setting profiles

The message settings can be configured in different profiles. Usually you use the profile of your operator on the SIM card. If your SIM card does not contain such profile, you need to set up a profile in your phone.

#### Using the profile on your SIM card

- 1. In standby mode, press the left soft key, Select.
- 2. Scroll to Settings and press Select.
- 3. Press Select three times.

#### Configuring a new profile

- 1. In standby mode, press the left soft key, Select.
- 2. Scroll to Settings and press Select.
- 3. Press Select.
- 4. Scroll to an empty profile and press Select.
- 5. Scroll to Customize and press Select.
- 6. Complete following settings:
- Name: Enter a name for this profile.
- Center number: Enter the message center number. This number is supplied by your operator.
- Send As: Defines the type of message. Your system operator may be able to convert your message to the type you select here. Press Left or Right to select a type.
- Valid Period: The valid period determines the duration of time the message is stored in the message center if it can not be successfully received by the recipient. Press Left or Right to select a duration.
   Press Save

#### Using a self-configured profile

- 1. In standby mode, press the left soft key, Select.
- 2. Scroll to Settings and press Select.
- 3. Press Select.
- 4. Scroll to the profile you configured and press OK.
- 5. Press Select.

# Configuring voice mailbox number

Depending on your operator, the voice mailbox number may have already been programmed on the SIM card and your phone can detect it automatically. Otherwise, you have to enter it following the steps below:

- 1. In standby mode, press the left soft key, Select.
- 2. Scroll to Voice mail and press Select.
- 3. Enter the voice mailbox number and press Save.

### Message options

#### Message status report

If this function is turned on, your operator will send you a message delivery report, letting you know if your message is sent successfully.

To turn on/off the message status report:

- 1. In standby mode, press the left soft key, Select.
- 2. Scroll to Settings and press Select.
- 3. Scroll to Misc. setting and press Select.
- 4. Press On (or Off).

#### Reply path

The Reply Path function allows the recipient of your message to send you a reply message via your message center.

To turn on/off the reply path:

- 1. In standby mode, press the left soft key, Select.
- 2. Scroll to Settings and press Select.
- 3. Scroll to Misc. setting and press Select.
- 4. Scroll to Reply Path and press On (or Off).

#### Send by GSM or GPRS

Depending on your selection here, your message can be sent either by GSM or by GPRS.

- 1. In standby mode, press the left soft key, Select.
- 2. Scroll to Settings and press Select.
- 3. Scroll to Misc. setting and press Select.
- 4. Scroll to Send by and press Select.
- 5. Scroll one of the following items and press OK.

- GSM first: Send messages via GSM network first. If GSM network is not available, send messages via GPRS.
- GPRS first: Send messages via GPRS first. If GSM network is not available, send messages via GSM network.
- GSM only: Send messages via GSM network only.
- GPRS only: Send messages via GPRS only.

#### Checking message memory status

The messages you received and the copy of your sent messages are stored in the memory in your phone and on the SIM card. You can check the status of the memory here.

- 1. In standby mode, press the left soft key, Select.
- 2. Scroll to Settings and press Select.
- 3. Scroll to Misc. setting and press Select.
- 4. Scroll to Memory status and press Select.

### Sending history

After you send a message, the related data will be registered to the sending history for you to check later.

- 1. In standby mode, press the left soft key, Select.
- 2. Scroll to Sending history and press Select.
- The list of history records will appear on the screen. Scroll to a record and press Select to view its details.

### Cell broadcast options

Cell broadcast refers to the text messages that your operator sends to all subscribers. For example, on-line traffic report or notification from the system operator. For details about cell broadcast services and contents, please contact your operator.

### Turning on or off cell broadcast

You can choose to turn on or off the cell broadcast.

- 1. In standby mode, press the left soft key, Select.
- 2. Scroll to Cell broadcast and press Select.
- 3. Press On (or Off).

### Setting up cell broadcast topics

You can edit cell broadcast topics in the topics list.

- 1. In standby mode, press the left soft key, Select. 2. Scroll to Cell broadcast and press Select.
- 3. Scroll to Topic and press Select.
- 4. Scroll to the topic you want to edit.
- 5. Edit the topic. When done, press Save.

### Sending message service commands

With this function you can edit and send certain service commands to your operator to perform certain operations.

For details on service commands and how to use them, please consult your operator.

1. In standby mode, press the left soft key, Select.

- 2. Scroll to Service command and press Select.
- 3. Enter the command and press Send.

# Call Meter

The options in the Call Meter menu allow you to easily manage your phone call records.

# Viewing missed call records

- 1. In standby mode, press the left soft key.
- 2. Scroll to Call meter and press Select.
- Press Select. The list of missed calls will appear on the screen. Each call record is represented by the name of the caller. If the caller can not be found in your Phone Book, or the number is unknown, No Number will appear.
- 4. You can press Options to access the following options:
- View: View date and time record of the missed call.
- Erase: Erase this call record. Press OK to erase it.

# Viewing received call records

- 1. In standby mode, press the left soft key.
- 2. Scroll to Call meter and press Select.
- Scroll to Received calls and press Select. The list of received calls will appear on the screen. Each call record is represented by the name of the caller. If the caller can not be found in your Phone Book, or the number is unknown, No Number will appear.
- 4. You can press **Options** to access the following options:
- · View: View date and time record of the missed call.
- Erase: Erase this call record. Press OK to erase it.

# Viewing dialed call records

- 1. In standby mode, press the left soft key.
- 2. Scroll to Call meter and press Select.
- Scroll to Dialed calls and press Select. The list of dialed calls will appear on the screen. Each call record is represented by the name of the recipient. If the recipient can not be found in your Phone Book, only the number you dialed will appear.
- 4. You can press Options to access the following options:
- View: View date and time record of the missed call.
- Erase: Erase this call record. Press Select to erase it.
- Call: Make a call to the recipient immediately.

• Save: Save this record to Phone Book.

# Erasing all call records

- 1. In standby mode, press the left soft key.
- 2. Scroll to Call meter and press Select.
- 3. Scroll to Erase all and press Select.
- 4. Press OK.

# Viewing call time information

You can check the duration of your phone calls with this function. The information includes the duration of the last call, all calls, received calls and dialed calls.

To view call time information:

- 1. In standby mode, press the left soft key.
- 2. Scroll to Call meter and press Select.
- 3. Scroll to Call Time and press Select.
- 4. Scroll to the type of information you want to view and press Select.

# **Clearing call timer**

The call time can be cleared by resetting the call timer.

- 1. In standby mode, press the left soft key.
- 2. Scroll to Call meter and press Select.
- 3. Scroll to Call Time and press Select.
- 4. Scroll Clear timer and press Select.

# Viewing call cost information

If your operator supports, you can check the cost of your last call and all calls with this function. Note that the call cost shown here may not exactly reflect the amount of your phone bill, since there may be different discount rates offered by your system operator in different time periods.

#### Note

You need PIN2 code to access certain call cost functions.

### Viewing call cost

1. In standby mode, press the left soft key.

- 2. Scroll to Call meter and press Select.
- 3. Scroll to Call Cost and press Select.
- 4. Scroll to Last call or All calls and press Select.

#### Clearing call cost

- 1. In standby mode, press the left soft key.
- 2. Scroll to Call meter and press Select.
- 3. Scroll to Call Cost and press Select.
- 4. Scroll to Clear cost and press Select.
- 5. Enter your PIN2 code and press OK.

### Viewing remaining call cost credit

Call cost credit is used to limit the cost of your call. If your call cost exceeds such credit, you will not be able to make phone calls. However, you can still make emergency calls.

- 1. In standby mode, press the left soft key.
- 2. Scroll to Call meter and press Select.
- 3. Scroll to Call Cost and press Select.
- 4. Scroll to Credit remaining and press Select.

### Configuring call cost settings

#### Note

You will be prompted to enter your PIN2 code when modifying call cost settings.

Before you can obtain call cost information, you need to configure call cost settings following the steps below:

- 1. In standby mode, press the left soft key.
- 2. Scroll to Call meter and press Select.
- 3. Scroll to Call Cost and press Select.
- 4. Scroll to Setting and press Select.
- 5. Scroll to an item and press Select to configure.
- Cost limit: Enter a cost limit. This limit is also your call cost credit.
- Currency: Enter the currency that will be used to calculate your call cost.
- Price unit: Enter the unit of price that will be used to calculate your call cost.
- 6. When done, press OK.

# Viewing GPRS related information

GPRS data

#### GPRS data counter

The GPRS data counter provides information about the size of data you sent/ received via GPRS.

- 1. In standby mode, press the left soft key.
- 2. Scroll to Call meter and press Select.
- 3. Scroll to GPRS data counter and press Select.
- Scroll to an item below and press Select to view corresponding information:

Last sent: Display the total size of data you last sent.

Last received: Display the total size of data you last received.

Total sent: Display the total size of data you sent.

Total received: Display the total size of data you received.

#### Clearing GPRS data counter

- 1. In standby mode, press the left soft key.
- 2. Scroll to Call meter and press Select.
- 3. Scroll to GPRS data counter and press Select.
- 4. Scroll to Clear counter and press Select.

### **GPRS** connection time

#### GPRS timer

The GPRS time counter provides information about the duration you spent on GPRS connection.

- 1. In standby mode, press the left soft key.
- 2. Scroll to Call meter and press Select.
- 3. Scroll to GPRS connection time and press Select.
- 4. Scroll to an item below and press Select to view corresponding information:
- Last connection: Display the duration of your last GPRS connection.
- Total connection: Display accumulated duration of all GPRS connection.

#### Clearing GPRS timer

- 1. In standby mode, press the left soft key.
- 2. Scroll to Call meter and press Select.
- 3. Scroll to GPRS connection time and press Select.
- 4. Scroll to Clear timer and press Select.

# In-call count

The In-call count function automatically counts the time or cost and displays such information on the screen when you are on a call.

- 1. In standby mode, press the left soft key.
- 2. Scroll to Call meter and press Select.
- 3. Scroll to In-call count and press Select.
- 4. Scroll to **Call time** (display call time during a call) or **Call cost** (display call time during a call) and press **Select**.

# Session information

If this function is activated, the time and cost information of the phone call will appear on the screen after you end a call.

- 1. In standby mode, press the left soft key.
- 2. Scroll to Call meter and press Select.
- 3. Scroll to Session information and press On (to activate it) or Off (to deactivate it).

# **Call Feature**

The options in the Call Feature menu allows you to access advanced call features.

#### Note

Some of the call features described in this section are operator dependent. Please consult your operator for availability.

# Call divert

If for any reason you can not answer a call, you can activate the call divert function to direct incoming calls to a specific phone number. If Call divert function is activated, the icon **a** will appear on the screen.

### Diverting voice calls

To activate call divert function for vioce calls:

- 1. In standby mode, press the left soft key.
- 2. Scroll to Call feature and press Select.
- 3. Press Select.
- 4. Press Select.
- 5. Scroll to a desired condition:
- When Busy: divert all voice calls when you are on a call.
- No Reply: divert all voice calls when they are not answered.
- Not Reachable: divert all voice calls when you are outside your operator's network service area.
- Not Available: divert all voice calls whenever you are not available for answering a call.
- All Calls: divert all incoming voice calls.
- 6. Press Select.
- 7. Enter the number you want to diver to and press **OK**, or press **Names** to pick up the number from your Phone Book.
- 8. Press OK.

#### Deactivating voice call divert function

To cancel specific call divert function, scroll to Off and press Select in step 6 above.

### Inquiring status

To inquire the service status of specific call divert function, scroll to **Status** and press **Select** in step 6 above.

# Diverting data or fax calls

To activate call divert function for vioce calls:

- 1. In standby mode, press the left soft key.
- 2. Scroll to Call feature and press Select.
- 3. Press Select.
- Scroll to Fax calls (to divert Fax calls) or Data calls (to divert data calls) and press Select.
- 5. Press Select.
- 6. Enter the number you want to diver to and press OK, or press Names to pick up the number from your Phone Book.
- 7. Press OK.

### Deactivating data or fax call divert function

Scroll to Off and press Select in step 5 above.

### Inquiring status

Scroll to Status and press Select in step 5 above.

# Deactivating all call divert functions

You can deactivate all call divert functions (including voice, Fax and data calls) at once.

- 1. In standby mode, press the left soft key.
- 2. Scroll to Call feature and press Select.
- 3. Press Select.
- 4. Scroll to Cancel all and press Select.

# Call waiting

If activated, the Call waiting function allows you to answer the second incoming call when you are on a call. See "Answering a new incoming call"on page 19 for details.

1. In standby mode, press the left soft key.

2. Scroll to Call feature and press Select.

- 3. Scroll to Call waiting and press Select.
- 4. Scroll to On and press Select.

# Deactivating call waiting

To cancel call waiting, scroll to Off and press Select in step 4 above.

### Inquiring status

To inquire the service status of call waiting function, scroll to **Status** and press **Select** in step 4 above.

# Call barring

With Call barring function, you can bar (restrict) incoming and outgoing calls under certain conditions.

#### Note

You need network code to activate/deactivate call barring function. Such code is available from your operator.

### Barring outgoing calls

To bar outgoing calls:

- 1. In standby mode, press the left soft key.
- 2. Scroll to Call feature and press Select.
- 3. Scroll to Call barring and press Select.
- 4. Press Select.
- 5. Scroll to a desired barring condition:
- Int'l calls: bar all outgoing international calls.
- Int'l calls except home: bar all outgoing international calls except the calls made to your home country.
- All calls: bar all outgoing calls.
- 6. Press Select.
- 7. Press Select.
- Enter your network code and press OK. The phone will contact the system and activate selected call barring function.

### Cancel barring of outgoing calls

To deactivate barring of outgoing calls, scroll to Off and press Select in step 7 above

#### Inquiring status

To inquire the service status of call barring function, scroll to Status and press Select in step 7 above.

### Barring incoming calls

To bar incoming calls:

- 1. In standby mode, press the left soft key.
- 2. Scroll to Call feature and press Select.
- 3. Scroll to Call barring and press Select.
- 4. Scroll to Incoming calls and press Select.
- 5. Scroll to a desired barring condition:
- When roaming: bar all incoming calls when roaming.
- All calls: bar all incoming calls.
- 6. Press Select.
- 7. Press Select.
- 8. Enter your network code and press **OK**. The phone will contact the system and activate selected call barring function.

#### Cancel barring of incoming calls

To deactivate barring of outgoing calls, scroll to Off and press Select in step 7 above.

#### Inquiring status

To inquire the service status of call barring function, scroll to Status and press Select in step 7 above.

### Cancel all call barring functions

You can deactivate all call barring functions (including barring of incoming and outgoing calls) here.

- 1. In standby mode, press the left soft key.
- Scroll to Call feature and press Select.
  Scroll to Call barring and press Select.
- 4. Scroll to Cancel all and press Select.
- 5. Enter your network code and press OK.

# Changing network code

- 1. In standby mode, press the left soft key.
- 2. Scroll to Call feature and press Select.
- 3. Scroll to Call barring and press Select.
- 4. Scroll to Change password and press Select.
- 5. Enter your network code and press OK.
- 6. Enter new network code and press OK.
- 7. Enter new network code again to confirm. Press OK.

# Showing/hiding your number

Depending on the your operator, you may choose to show or hide your number when making a call. If your number is hidden, it will not be shown to the person who receives your call.

To show/hide your number:

- 1. In standby mode, press the left soft key.
- 2. Scroll to Call feature and press Select.
- 3. Scroll to Show number and press Select.
- 4. Scroll to one of the following:
- Preset: use your operator setting. Your operator decides whether to show your number or not.
- On: show your number.
- Off: hide your number.
- 5. Press OK.

# Selecting a phone line to use

Depending on your subscription to the operator, you may use two different phone lines (numbers) to receive and make voice calls. You can select a phone line to use here.

To select a phone line:

- 1. In standby mode, press the left soft key.
- 2. Scroll to Call feature and press Select.
- 3. Scroll to Phone lines and press Select.
- 4. Scroll to Line 1 (to use phone line 1) or Line 2 (to use phone line 2).

5. Press OK.

If phone line 2 is selected, the icon 🚳 will appear on the screen.

# Anykey answer

The anykey answer function allows you to answer a call by pressing any key

(except End and 🖉 key). You can activate/deactivate such function here.

- 1. In standby mode, press the left soft key.
- 2. Scroll to Call feature and press Select.
- 3. Scroll to Anykey answer and press On (to activate it) or Off (to deactivate it).

# Auto redial

If this function is activated, your phone redials the number automatically when your attempt to make a call fails.

- 1. In standby mode, press the left soft key.
- 2. Scroll to Call feature and press Select.
- 3. Scroll to Auto redial and press On (to activate it) or Off (to deactivate it).

# Speed dialing

You can activate/deactivate speed dialing function here. You must activate speed dialing before you setup speed dialing numbers.

1. In standby mode, press the left soft key.

2. Scroll to Call feature and press Select.

3. Scroll to Speed dialing and press On (to activate it) or Off (to deactivate it).

# Receiving a fax or data call

Depending on your subscription to the operator, your may be able to receive fax and data calls. However, if you do not have separate data and voice lines, you need to setup the type of phone call to answer.

To receive a fax or data call:

- Before receiving the call, connect the phone to a computer using one of the methods below:
- Place the phone near the computer and align the infrared port of the phone to the one on the computer.
- Connect the phone to the computer using the data cable (available separately).
- 2. In standby mode, press the left soft key.
- 3. Scroll to Call feature and press Select.

- 4. Scroll to Next call and press Select.
- 5. Depending on the type of call to receive, scroll to Fax or Data and press OK.
- 6. Open the software program on the computer and answer the call.
- The icon  $G_{\square}$  (the next call is set as Fax call) or  $G_{\square}$  (the next call is set as data call) will appear on the screen.

To receive voice calls after the data or fax call:

- 1. In standby mode, press the left soft key.
- 2. Scroll to Call feature and press Select.
- 3. Scroll to Next call and press Select.
- 4. Scroll to Voice and press OK.

# Talk and Fax

If you have subscribed the fax service to your operator and you have activated this function, you can send or receive fax after making a voice call.

To activate/deactivate the talk and fax function:

- 1. In standby mode, press the left soft key.
- 2. Scroll to Call feature and press Select.
- 3. Scroll to Talk and Fax and press On (to activate it) or Off (to deactivate it).

# Sound

The options in the Sound menu allows you to setup the sound settings of your phone.

# Sound profiles

A sound profile is a combination of sound settings. Your phone provides 6 pre-configured sound profiles and you can select one that fits your circumstances to use. For example, in a meeting, you can select to use the Meeting profile. You can also configure these profiles according to your preferences.

#### Note about sound profiles

The Headset profiles won't work unless a handsfree kit or headset in plugged into your phone.

| Default profile settings |                   |                 |                        |           |                       |                 |                  |
|--------------------------|-------------------|-----------------|------------------------|-----------|-----------------------|-----------------|------------------|
|                          | Ringing<br>volume | Ringing<br>tone | Incoming<br>call alert | Vibrating | Message<br>alert tone | Keypad<br>tones | Warning<br>tones |
| General                  | Volume<br>5       | Tone 1          | Continue<br>ringing    | On        | Tone 1                | Level 3         | On               |
| Meeting                  | Volume<br>1       | Tone 3          | Ring once              | Off       | Tone 2                | Level 1         | Off              |
| Outdoor                  | Volume<br>5       | Tone 4          | Continue<br>ringing    | On        | Tone 3                | Level 4         | On               |
| (Empty)                  | Volume<br>5       | Tone 4          | Continue<br>ringing    | On        | Tone 3                | Level 4         | On               |
| Headset                  | Volume<br>4       | Tone 1          | Continue<br>ringing    | Off       | Tone 4                | Level 2         | On               |

#### Selecting a sound profile

To select a sound profile to use:

- 1. In standby mode, press the left soft key.
- 2. Scroll to Sound and press Select.
- 3. Press Select.
- 4. Scroll to desired sound profile and press OK.

#### 5. Press Select.

Or:

- 1. Press the power key in standby mode. The sound profiles will appear on the screen.
- 2. Scroll to desired profile and press Select.

The name of selected sound profile will appear on the screen in standby mode.

#### Customizing a sound profile

To customize a sound profile:

- 1. In standby mode, press the left soft key.
- 2. Scroll to Sound and press Select.
- 3. Press Select.
- 4. Scroll to the sound profile you want to customize and press Select.
- 5. Scroll to Customize and press Select.
- Use the following options to customize settings. Scroll to each option and press Select to customize.
- Ringing volume: Scroll to a desired ringing volume and press OK. 5 volume levels are available.
- Ringing tone: Scroll to a desired ringing tone and press OK. There are 30 built-in ringing tomes and 5 ringing tones you can compose by yourself (see "Composing your ringing tones" on page 61 for how to compose a ringing tone).
- Incoming call alert: Here you can select the ringing mode of incoming calls. Available modes are: Off (no ringing tone), Continue Ringing, Ring Once, Ascending, Group (the phone rings only when calls from selected caller groups are received). If Group is selected, you will be prompted to select a caller group.
- Vibrating: Press On to activate vibration, or Off to deactivate it.
- Message alert tone: Select the sound that is played upon receiving a message. There are 4 tones available for selection. If Off is selected, the message alert tone will be turned off.
- Keypad tones: Scroll to select a desired keypad tone level, or Off to deactivate it.
- Warning tones: Warning tone is played when phone battery is low, or there is an error in operation. Press **On** to activate warning tone, or **Off** to deactivate it.

Renaming a sound profile

- 1. In standby mode, press the left soft key.
- 2. Scroll to Sound and press Select.
- 3. Press Select.
- 4. Scroll to the sound profile you want to rename and press OK.
- 5. Enter the new name and press OK.

#### Note

The **Headset** profiles can't be renamed.

# Composing your ringing tones

With the Tone editor function, you can create your unique ringing tone or compose a ringing tone according to your favorite songs. You can create up to 5 ringing tones.

- 1. In standby mode, press the left soft key.
- 2. Scroll to Sound and press Select.
- 3. Scroll to Tone editor and press Select.
- 4. The ringing tone editor screen appears. Press an appropriate key to insert

| Press this key    | То                                         |
|-------------------|--------------------------------------------|
| 100               | Insert a C sharp note.                     |
| 2 <sup>abc</sup>  | Insert a D sharp note.                     |
| 3 <sup>def</sup>  | Insert an E sharp note.                    |
| 4 <sup>g</sup> hi | Insert an F sharp note.                    |
| 5 j k l           | Insert a G sharp note.                     |
| 6 <sup>mno</sup>  | Insert an A sharp note.                    |
| 7pars             | Insert a B sharp note.                     |
| 8 <sup>tuv</sup>  | Increase the length of selected note/rest. |

symbols. Please see the table below for the mapping of keys and symbols.

| 9 <sup>wxyz</sup> | Move the note one octave up.               |                                         |  |
|-------------------|--------------------------------------------|-----------------------------------------|--|
| 0 _               | Decrease the length of selected note/rest. |                                         |  |
| <b>₽₽</b> #       | Move the note one octave down.             |                                         |  |
| * +               | Insert a rest.                             |                                         |  |
|                   | Up                                         | Move selected symbol up on the staff.   |  |
| Ô                 | Down                                       | Move selected symbol down on the staff. |  |
|                   | Left                                       | Left Select previous symbol.            |  |
| <b>U</b>          | Right                                      | Select next symbol.                     |  |

When selecting a note, inserting a note, moving selected note up/down or changing the length of the note, corresponding tone is played.

#### Note

You can insert up to 126 symbols in one ringing tone.

For example, to get the melody on the left:

| = | 1st symbol | Press (49hi) to get an F sharp note.                   |
|---|------------|--------------------------------------------------------|
| : | 2nd symbol | Press 5 ikl to get a G sharp note.                     |
|   |            | Press 8 <sup>tuv</sup> three times to increase length. |
|   | 3rd symbol | Press 2 abo to get a D sharp note.                     |
|   |            | Press four times to decrease length.                   |
|   | 4th symbol | Press + to insert a rest.                              |

5. Press **Options** to select from the following: